# Обновление программного обеспечения

### Предупреждение

- 1. Проверьте полное название телевизора
- Например: 47LX9500-UA полное название телевизора включает "-UA".
- 2. При загрузке программного обеспечения с сайта проверьте соответствие названия вашего телевизора и версии программного обеспечния указанной на сайте.
- 3. Не отключайте питание телевизора во времи обновления программного обеспечения.

#### 1. Проверка полного названия телевизора.

Способ ①. Проверьте наклейку на обратной стороне телевизора.

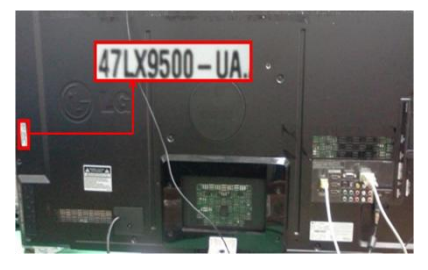

или

Способо ②. Через меню "Поддержка клиента".

- 1) Нажмите на пульте кнопку [MENU].
- 2) Нажмите на пульте кнопку

- "Поддержка клиента".

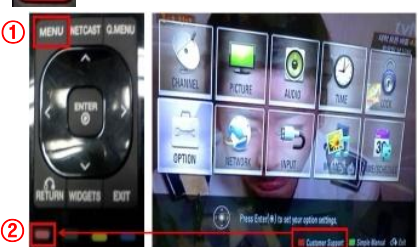

Способ ③. Через меню "Поддержка".

- 1) Нажмите на пульте кнопку [Home].
- Выберите "Настройки".

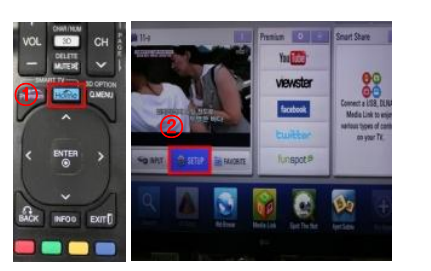

### 2. Проверка названия телевизора на сайте.

- 1) Нахмите "драйвера и ПО".
- ② Выберите название программного обеспечения.

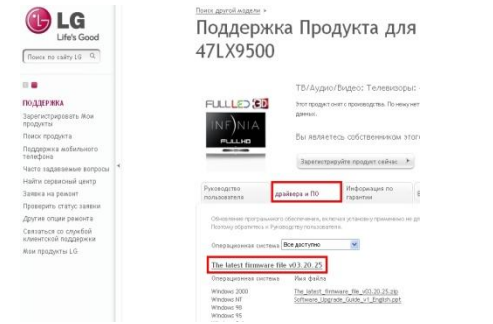

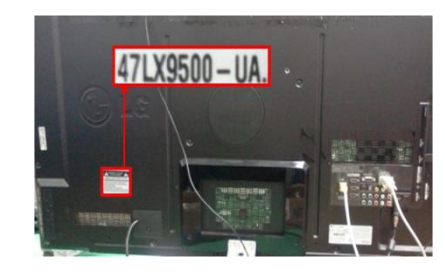

- Выберите "Инф. о продукте/услуги".
- 4) Проверьте "модель/тип"

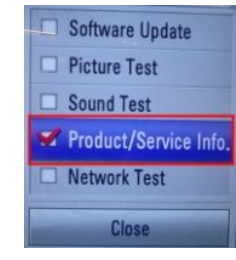

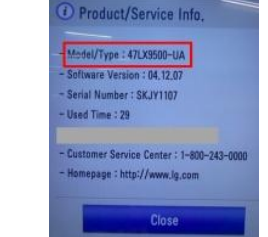

5) Проверьте "модель/тип"

- 3) Выберите "Поддержка"
- Выберите "Инф. О продукте/услуги".

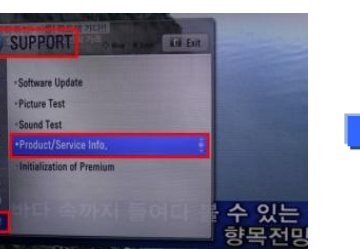

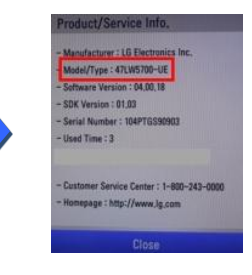

③ Проверьте название телевизора (например 47LX9500-UA).

| LG<br>LArk Good                                                                                                    | Поддержка Продукта для<br>47LX9500                                                                                                    | We upon, with means law?                                                                                                    |  |
|----------------------------------------------------------------------------------------------------|----------------------------------------------------------------------------------------------------|----------------------------------------------------------------------------------------------------|--|
|                                                                                                    | FLLLED 253<br>FLLLED 253<br>Distance of the second second seco                                                                                         | An analogy<br>Based on the second second |  |
| general actions<br>to constant<br>to constant<br>actions<br>actions<br>actio | Ansature   Marine Maria   Marine Maria   Maria     Maria   Maria   Maria   Maria     Maria   Maria   Maria   Maria     Maria   Maria   Maria   Maria     Maria   Maria   Maria   Maria   Maria     Maria   Maria   Ma                                                                                                    | Annual Constant                                                                                                    |  |
|                                                                                                    | States (Jopes, Gars, Clupts of<br>monocetan), and<br>States (States) and<br>States (States) and<br>States (States) and<br>New York (States) and<br>States (States) and<br>States (State |                                                                                                    |  |

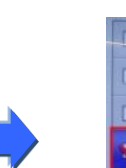

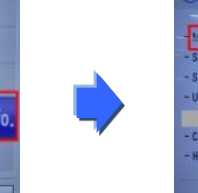

#### Поиск программного обеспечения.

1 Выберите вашу страну на сайте www.lg.com.

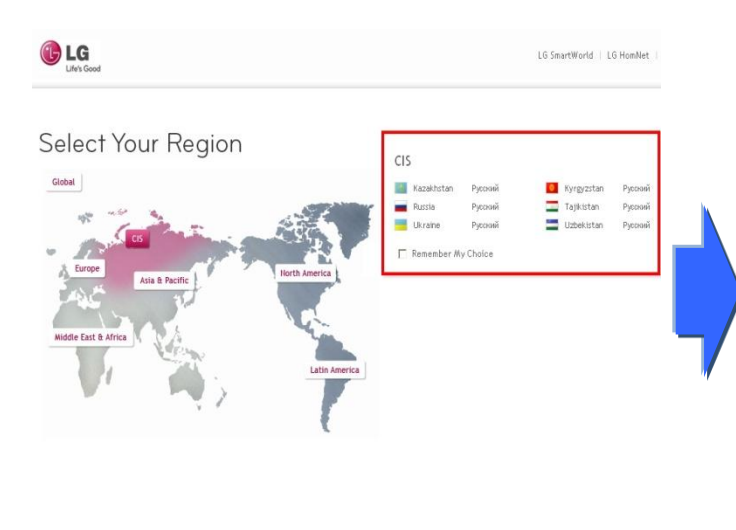

| Поиск по  | о сайту LG Q   |
|-----------|----------------|
|           |                |
| ТВ/Аудио  | /Видео         |
| Компьюте  | рные продукть  |
| Мобильнь  | іе телефоны    |
| Бытовая т | ехника         |
| Кондицио  | нирование и    |
| освещени  | e              |
| Коммерче  | еские продукты |
| 06 LG     | -              |
| Поддержн  | (a             |
| Читай бло | r LG Россия    |
|           |                |

🕒 LG

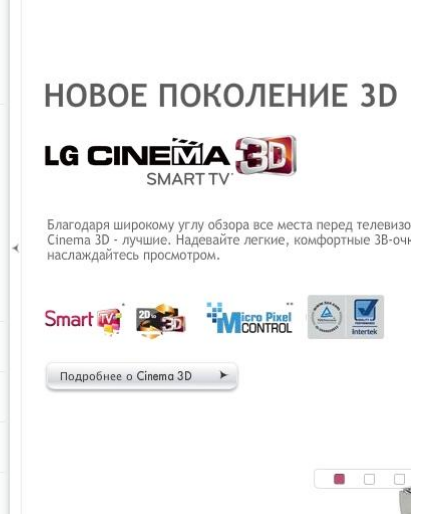

- Введите название вашего телевизора. (Например. 47LX9500 (вводите без "-UA")
- Нажмите "Продолжить".

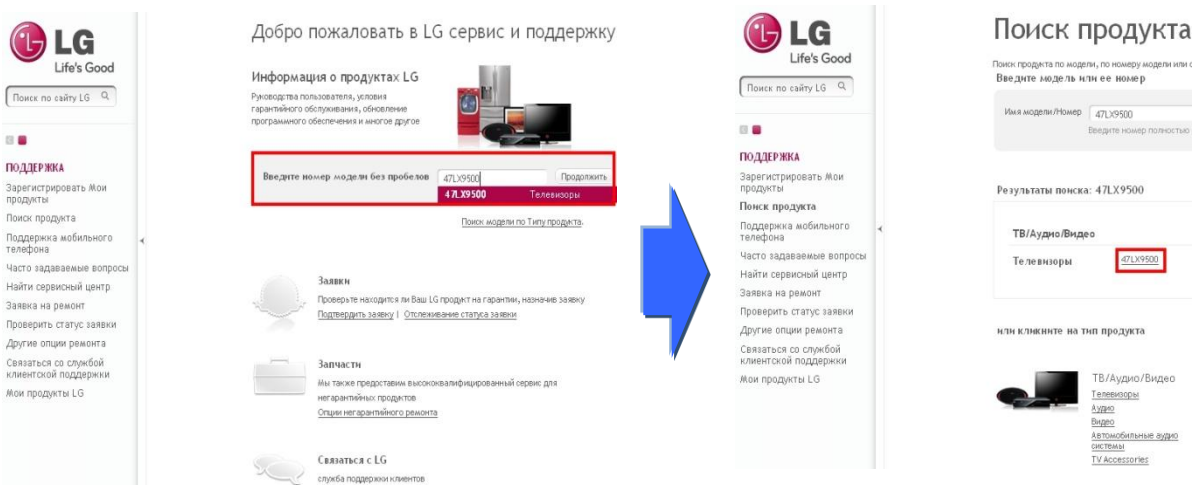

## ⑥ Нажмите "драйвера и ПО".

13 🖷

🕧 Нажмите на названии программного обеспечения.

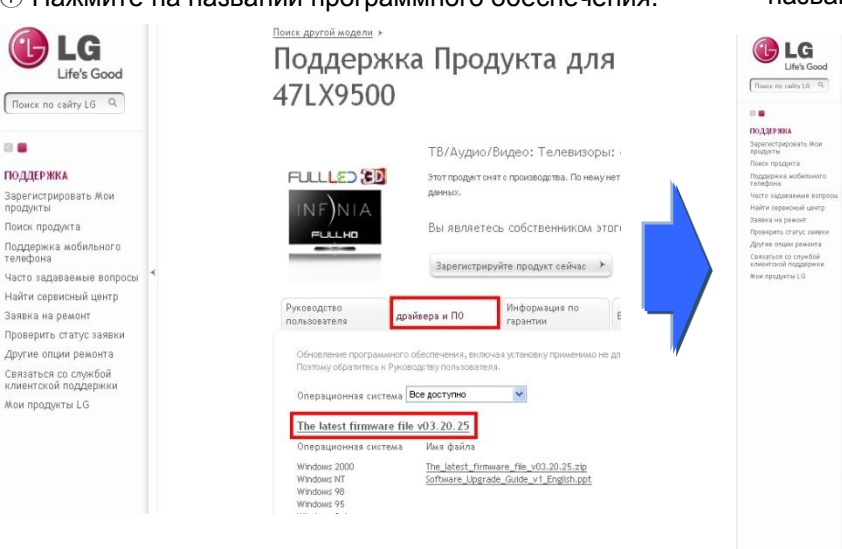

В Сверьте полное название телевизора с названием программного обеспечения.

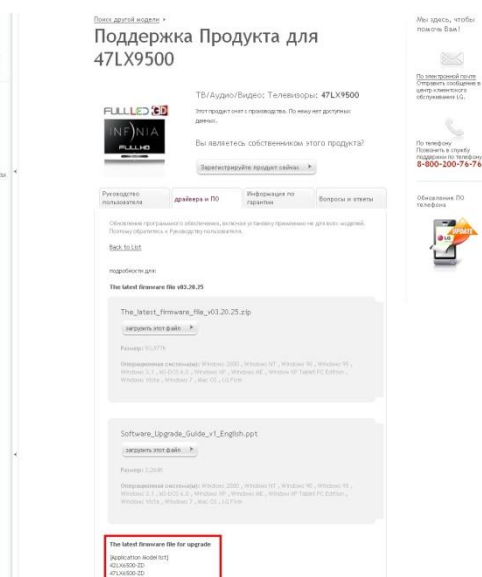

Выберите раздел "Поддержка".

Нажмите на названии модели.

# 2 Запись файла программного обеспечения на устройство USB памяти. Запуск процесса обновления программного обеспечения.

① Нажмите "Загрузить этот файл" на вебсайте для сохранения файла на компьютере.

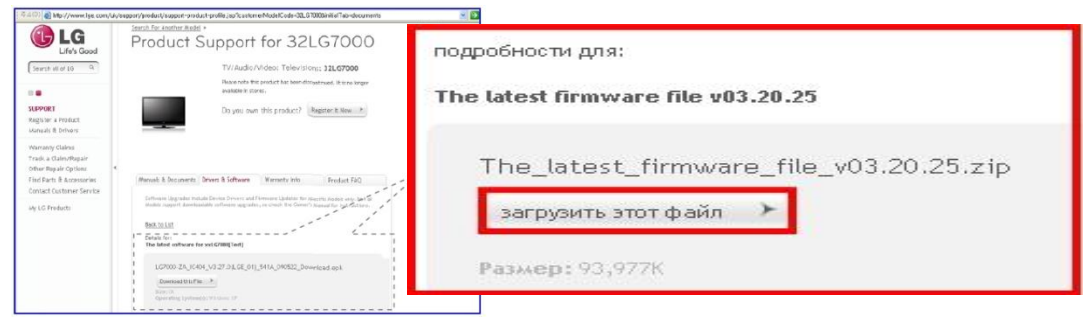

- 2 Распакуйте сохранённый файл если необходимо.
- ③ Если существуют два файла с разной версией, то установите меньшую версию, а потом большую.

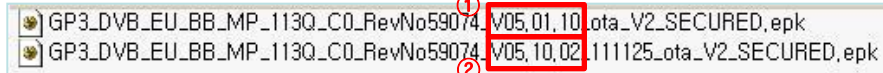

- 1) Вставьте устройство USB памяти в USB порт компьютера.
- 2) Создайте папку на устройстве USB памяти. Папка должна называться "LG\_DTV".
- 3) Сначала скопируйте только младшую версию программного обеспечения в папку "LG\_DTV".

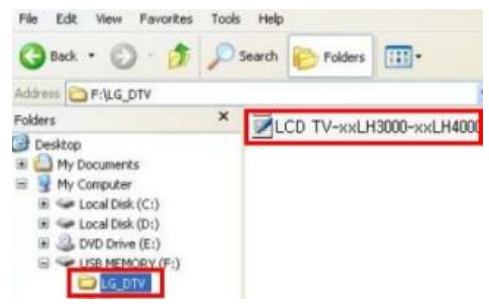

- 4) Вставьте устройство USB памяти в USB порт телевизора.
  - II расположение USB порта: сбоку или сзади

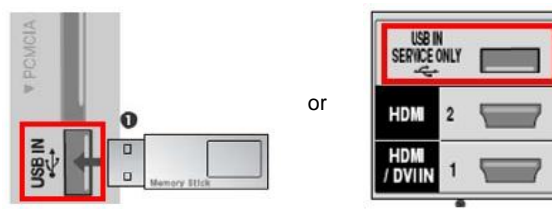

Вы можете увидеть одно из нижеприведённых изображений.

| Update Ver. : Ver. 5.01.10                                                                                                    | (i) TV Software Update                                                                                                    | (i) TV Software Update                                                                                                    |
|----------------------------------------------------------------------------------------------------|----------------------------------------------------------------------------------------------------|----------------------------------------------------------------------------------------------------|
| To start upgrading your TV Set, please follow the procedures:<br>1, Process as arrow key "\$" on your remote to reach START<br>on the screee.<br>2, Proce EVTER key @ on your remote to start doweloading.<br>If you do not want to download the upgrade file,<br>please press the arrow key "\$".<br>Then, press the ENTER key @ on your remote,<br>Sometimes software upgrade may cause the reset of your custom-<br>ted TV menu. | Current Ver. : Ver. 3.07.12   Update Ver. : Ver. 3.07.12   File : LM1_DVB_EU_MP_RevNo3426_V02.00.03_usb_V2_SECURED   Your current version is the same as update version.   You do not need update. | Current Ver, : Ver. 3.07.12   Update Ver, : Ver. 3.06.01   File : LM1_DVB_EU_MP_RevNo3426_V02.00.02_usb_V2_SECURED   Your current version is higher than update version.   Your do not need update. |
|                                                                                                    |                                                                                                    |                                                                                                    |

Ж Некоторые устройства USB памяти могут быть несовместимы с телевизором, в таком случае используйте другое устройство USB памяти. Если обновление программного обеспечения выполняется, то следущие изображения появятся на экране.

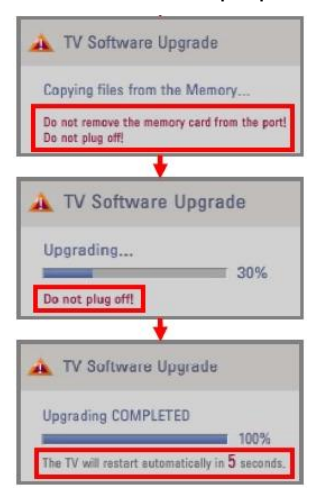

Копирование новой версии программного обеспечения из устройства USB памяти в системную память телевизора.

**Ж** Не вынимайте устройство USB памяти и не отключайте питание телевизора пока это сообщение есть на экране.

Процесс обновления программного обеспечения. **Ж Не отключайте питания телевизора пока это сообщение есть** на экране.

Если обновление выполнено, то появится это сообщение. И телевизор будет перезагружен через 5 секунд.

- 5) Если есть, то скопируйте более новую версию программного обеспечения в папку "LG\_DTV" на устройство USB памяти.
- 6) Повторите шаг 4)
- 7) Обновление программного обеспечения выполнено.

※ Помните. Сначала обновляйте до более младшей версии, а потом до большей..